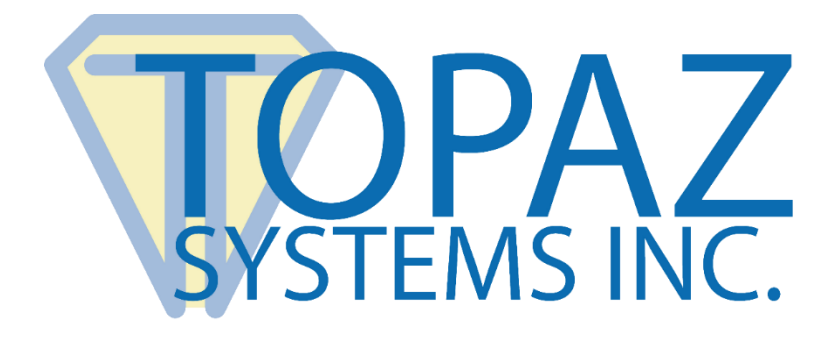

# User Manual GemView Tablet Displays in Citrix XenDesktop Environments

(7.6 or above)

Copyright © 2022 Topaz Systems Inc. All rights reserved.

For Topaz Systems, Inc. trademarks and patents, visit <u>www.topazsystems.com/legal</u>.

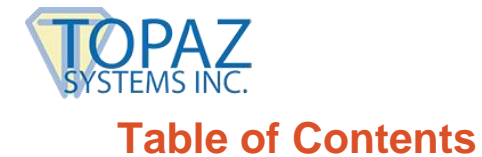

| 1.0 – Introduction                                                                                                | 3      |
|----------------------------------------------------------------------------------------------------|--------|
| 2.0 – Setup USB-Redirection Rules on the Server                                                                   | 3      |
| 2.1 – Client USB device redirection                                                                               | 5      |
| <ul> <li>2.2 – Client USB device redirection rules</li> <li>2.3 – Client USB device optimization rules</li> </ul> | 6<br>7 |
| 3.0 – Setup Procedure on VDA                                                                                      | 9      |
| 3.1 – Login to the StoreFront Web                                                                                 | 9      |
| 3.2 – Select the VDA Group to Start                                                                               | 9      |
| 3.3 – Launch the VDA 1                                                                                            | 0      |
| 3.4 – Expand the Citrix Desktop Viewer to the GemView Tablet Display                                              | 1      |
| 3.5 – Use Tablet Display Manager to Map the Tablet Display 1                                                      | 3      |

| 4.0 – Using GemView Tablets Displays with pDoc Signer Software | 14 |
|----------------------------------------------------------------|----|
|----------------------------------------------------------------|----|

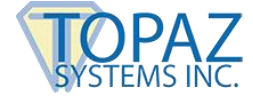

# **1.0 – Introduction**

GemView Tablet Displays are half-page and full-page tablet displays with an electronic pen for signing documents, filling in form fields, and displaying videos, ads, and more.

This document applies to Citrix XenDesktop 7.6 and above environments with the Virtual Delivery Agent (VDA) 7.6 and above installed on individual PCs. Supported operating systems are Windows 7 and above for both VDA and the client.

# 2.0 – Setup USB-Redirection Rules on the Server

Login into the server where Citrix Studio is installed and launch the Citrix Studio.

Select "Create Policy" from the Actions panel.

| File Action View Help                                                               |   |
|-------------------------------------------------------------------------------------|---|
|                                                                                     |   |
|                                                                                     |   |
| Console Root Actions                                                                |   |
| Chris Studie (XenDesktop77) CTIRIX Policies                                         | - |
| Templates Comparison Modelling                                                      |   |
| B Delivery Groups View                                                              | • |
| Policies Policies Q Refresh                                                         |   |
|                                                                                     |   |
| Controllers     Infiltered     Overview     Settings     Assigned to     Unfiltered | - |
| Hosting Edit Policy Edit Policy                                                     |   |
| 🐔 Licensing Configure settings.                                                     |   |
| 🔂 storer nont                                                                       |   |
| Zones                                                                               |   |
| Signature StoreFront                                                                |   |
|                                                                                     |   |
|                                                                                     |   |
|                                                                                     |   |
|                                                                                     |   |
|                                                                                     |   |
|                                                                                     |   |
|                                                                                     |   |
|                                                                                     |   |
|                                                                                     |   |
|                                                                                     |   |

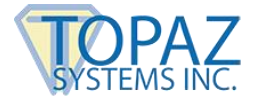

The Create Policy dialog appears:

|                                           | Create Policy                                                                                                    |              |
|-------------------------------------------|----------------------------------------------------------------------------------------------------|--------------|
| Studio                                    | Select settings                                                                                                    |              |
|                                           | (All Versions)   All Settings                                                                                                    | Q            |
|                                           | Settings: 0 selected View se                                                                                                    | lected only  |
| Settings<br>Users and Machines<br>Summary | Active Directory actions     Computer setting - Profile Management\Log settings     Not Configured (Default: Disabled)                               | elect        |
| Summary                                   | Active write back     Computer setting - Profile Management\Basic settings     Not Configured (Default: Disabled)                                    | elect        |
|                                           | Advance warning frequency interval     Computer setting - Connector for Configuration Manager 2012     Not Configured (Default: 01:00:00)            | <u>elect</u> |
|                                           | Advance warning message box body text     Computer setting - Connector for Configuration Manager 2012     Not Configured (Default: (TIMESTAMP)       | elect        |
|                                           | Please save your work. The system will go offline for maintenance in {TIMELE                                                                         | FT})         |
|                                           | Advance warning message box title     Computer setting - Connector for Configuration Manager 2012     Not Configured (Default: Upcoming Maintenance) | <u>elect</u> |
|                                           | Advance warning time period                                                                                                    | elect 👻      |
|                                           | Back Next                                                                                                    | Cancel       |
|                                           |                                                                                                    |              |

Select "USB Devices" from All Setting drop down list; the settings window shows all the USB related policies:

| Studio   | Select settings                                                                                                    |                                                                                 |
|----------|----------------------------------------------------------------------------------------------------|---------------------------------------------------------------------------------|
|          | (All Versions)   USB Devices   Search                                                                                                    | م                                                                               |
| Settings | Settings: 0 selected                                                                                                    | View selected on                                                                |
| Summary  | <ul> <li>Client USB device optimization rules         User setting - ICA\USB Devices         Not Configured (Default.)     </li> </ul>                                                                                                    | Select                                                                          |
|          | <ul> <li>Client USB device redirection</li> <li>User setting - ICA\USB Devices</li> <li>Allowed (Default: Prohibited)</li> </ul>                                                                                                    | Select                                                                          |
|          | <ul> <li>Client USB device redirection rules         User setting - ICA/USB Devices         Allow: VID=0402 PID=6001;Allow: VID=04DF PID=0012;Allow: VID         PID=001F;Allow: VID=04DF PID=0030;Allow: VID=04DF PID=003         PID=0322 #DisplayLink driver;Allow: VID=172F PID=1041;Allow: VID=04DF View 10;Allow:VID=0543 PID=E603 #GemView 15.6;Allow: VID=04DF View 156 (Default: )     </li> </ul> | Select<br>D=04DF<br>8;Allow: VID=17E9<br>/ID=0543 PID=E602<br>/ID=06A8 PID=0134 |
|          | <ul> <li>Client USB Plug and Play device redirection<br/>User setting - ICA\USB Devices<br/>Not Configured (Default: Allowed)</li> </ul>                                                                                                    | Select                                                                          |
|          |                                                                                                    |                                                                                 |

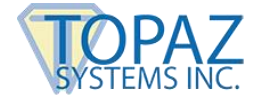

## 2.1 – Client USB device redirection

Press "Select" on the Client USB device redirection.

The Edit Setting dialog appears; select the "Allowed" radio button, then press the "OK" button:

| Edit Setting                                                                                                    |
|----------------------------------------------------------------------------------------------------|
| Client USB device redirection<br>Applies to: Virtual Delivery Agent: 5.6 Feature Pack 1, 7.0 Server OS, 7.0 Desktop OS, 7.1 Server OS,<br>7.1 Desktop OS, 7.5 Server OS, 7.5 Desktop OS, 7.6 Server OS, 7.6 Desktop OS, 7.7 Server OS, 7.7<br>Desktop OS |
| <ul> <li>Allowed</li> <li>Client USB devices can be mapped, if specified elsewhere</li> <li>Prohibited</li> <li>No client USB devices will be mapped</li> </ul>                                                                                          |
| ✓ Details and related settings                                                                                                    |
| Enables or disables redirection of USB devices to and from the client (workstation hosts only).<br>Related Settings: Client USB device redirection rules                                                                                                 |
| OK Cancel                                                                                                    |

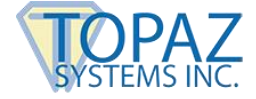

## 2.2 – Client USB device redirection rules

Press the "Select" button on the Client USB device redirection rules. Press the "New" button for each GemView device to create a new entry for it. The following dialog shows all GemView devices entered as an example. Press "OK" to end this dialog.

| Edit Setting                                                                                                    |
|----------------------------------------------------------------------------------------------------|
| Client USB device redirection rules<br>Applies to: Virtual Delivery Agent: 5.6 Feature Pack 1, 7.0 Server OS, 7.0 Desktop OS, 7.1 Server OS,<br>7.1 Desktop OS, 7.5 Server OS, 7.5 Desktop OS, 7.6 Server OS, 7.6 Desktop OS, 7.7 Server OS, 7.7<br>Desktop OS                                                                                                    |
| <u>V</u> alues:                                                                                                    |
| Allow: VID=0543 PID=E601 #GemView 7" Signature Pad                                                                                                    |
| Allow: VID=0543 PID=E602 #GemView 10" Signature Pad                                                                                                    |
| Allow: VID=0543 PID=E603 #GemView 16" Signature Pad                                                                                                    |
| Accept Cancel                                                                                                    |
|                                                                                                    |
| New Edit Delete Move Up Move Down                                                                                                    |
| Use default value:                                                                                                    |
| ▼ Details and related settings                                                                                                    |
| Lists redirection rules for USB devices.                                                                                                    |
| When a user plugs in a USB device, the host device checks it against each policy rule in turn<br>until a match is found. The first match for any device is considered definitive. If the first match is<br>an Allow rule, the device is remoted to the virtual desktop. If the first match is a Deny rule, the<br>device is available only to the local desktop. If no match is found, default rules are used. For<br>more information about the default policy configuration for USB devices, refer to CTX119722,<br>"Creating USB Policy Rules," in the Citrix Knowledge Center. |
| Policy rules take the format (Allow: Deny:) followed by a set of tag= value expressions separated                                                                                                    |
| OK Cancel                                                                                                    |

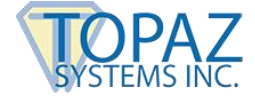

## 2.3 – Client USB device optimization rules

Click the "Select" button for the "Client USB device optimizer rules" to allow redirected USB devices to have optimization performance, then press "OK" to end the dialog. Press the "Add" button for each GemView device to create a new entry for it. The following dialog shows all GemView devices entered as an example. Press "OK" to end this dialog.

| Edit Setting                                                                                                    |                          |               |              |    |
|----------------------------------------------------------------------------------------------------|--------------------------|---------------|--------------|----|
| ient USB device optimization rules                                                                                                    |                          |               |              |    |
| /alues:                                                                                                    |                          |               |              |    |
| Mode=00000004 VID=0543 PID=E601 #GemView 7" Signature Pad                                                                                                    | -                        | $\uparrow$    | ¥            | *  |
| Mode=00000004 VID=0543 PID=E602 #GemView 10" Signature Pad                                                                                                    | -                        | $\uparrow$    | ↓            |    |
| Mode=00000004 VID=0543 PID=E603 #GemView 16" Signature Pad                                                                                                    | -                        | 1             | ↓            |    |
| Mode=00000004 VID=0543 PID=E610 #GemView 10" Signature Pad Encrypted                                                                                                    | -                        | 1             | $\downarrow$ |    |
| Mode=00000004 VID=0543 PID=E609 #GemView 7 Signature Pad Encrypted                                                                                                    | -                        | Ϋ́            | $\downarrow$ |    |
| Add Use default value:                                                                                                    |                          |               |              |    |
| * No Optimization – 00000001<br>* Interactive Mode - 0000002<br>* Capture Mode - 00000004                                                                                                    |                          |               |              | *  |
| Examples of administrator-defined USB policy rules:                                                                                                    |                          |               |              |    |
| Mode=00000004 VID=1230 PID=1230 class=03 #Input device operating in capto<br>Mode=00000002 VID=1230 PID=1230 class=03 #Input device operating in intera<br>Mode=00000001 VID=1230 PID=1230 class=03 #Input device operating without<br>optimization | ure m<br>active<br>t any | node<br>e mod | le           |    |
| 0                                                                                                    | K                        |               | Canc         | el |

Press the "Next" button to continue.

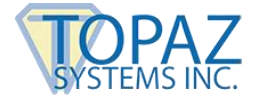

On the Summary dialog, give the Policy a name, for example, "USBPolicy" then press the "Finish" button to complete setup.

| Studio                                                       | Summary<br>View a summar                                                                            | ry of the settings you config                                                                                                    | gured | and provide a name for yo         | ur new policy.          |
|--------------------------------------------------------------|----------------------------------------------------------------------------------------------------|----------------------------------------------------------------------------------------------------|-------|-----------------------------------|-------------------------|
| <ul> <li>✓ Settings</li> <li>✓ Users and Machines</li> </ul> | Policy name:<br>Description:                                                                        | USBPolicy                                                                                                    |       |                                   | Enable policy           |
| Summary                                                      | Settings config                                                                                     | ured: 3                                                                                                    |       | Assigned to: user and ma          | achine objects          |
|                                                              | Client U<br>User set<br>Allowed                                                                     | SB device redirection<br>ting - ICA\USB Devices<br>(Default: Prohibited)                                                                                                    | Î     | The settings are applied<br>site. | I to all objects in the |
|                                                              | Client U<br>User set<br>Allow: V<br>#GemVi<br>Pad;Allo<br>#GemVi<br>Pad;Allo<br>#GemVi<br>(Default: | SB device redirection<br>ting - ICA\USB Devices<br>ID=0543 PID=E601<br>ew 7" Signature<br>w: VID=0543 PID=E602<br>ew 10" Signature<br>w: VID=0543 PID=E603<br>ew 10" Signature Pad<br>) | н     |                                   |                         |
|                                                              | Client U                                                                                            | SB Plug and Play devi                                                                                                    | -     |                                   |                         |

Then, make the newly created "USB Policy" higher than the "Unfiltered" one.

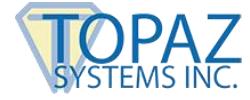

# 3.0 – Setup Procedure on VDA

For every user, the first use of the GemView on XenDesktop requires doing the setup procedure once. Later uses may not have to do this.

**Important Note**: There is no requirement to install the DisplayLink driver in the VDA, only the GemView driver is required. However, in the Windows client machine, both drivers are required.

#### 3.1 - Login to the StoreFront Web

| Citrix Receiver ×        | Citrix Receiver            |                                  | <b>- -</b> | × |
|--------------------------|----------------------------|----------------------------------|------------|---|
| ← → C 🗋 citrix77.linktes | t.interlink.local/Citrix/X | enD77StoreWeb/                   | ☆ G 🛛      |   |
|                          |                            |                                  |            |   |
|                          |                            |                                  |            |   |
|                          |                            |                                  |            |   |
|                          |                            |                                  |            |   |
|                          |                            |                                  |            |   |
|                          |                            |                                  |            |   |
|                          |                            |                                  |            |   |
|                          |                            |                                  |            |   |
|                          |                            |                                  |            | _ |
|                          |                            |                                  |            |   |
|                          |                            | domain/user or user@domain.com   |            |   |
|                          |                            | portain abor of abor @dornam.com |            |   |
| StoreFront               |                            |                                  |            |   |
| StoreFront               |                            |                                  |            |   |
|                          |                            | Log On                           |            |   |

#### 3.2 - Select the VDA Group to Start

By double clicking the group, the VDA will start to launch. If the group icon is spinning, please check in the Citrix Server and restart the Citrix Desktop Service.

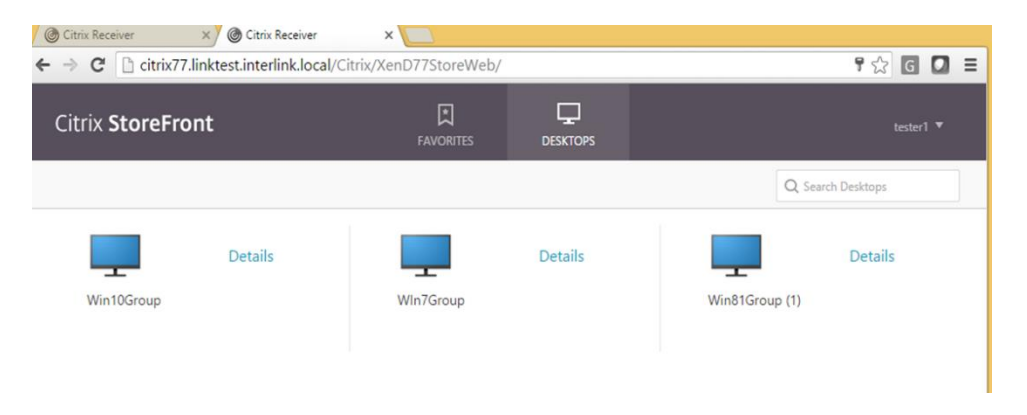

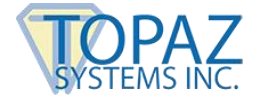

## 3.3 – Launch the VDA

The virtual desktop will display on your system; Citrix Workspace may pop up a dialog to show all the USB devices on the client machine available for USB redirect.

| Choose the devices you want to connect to your virtual session               |
|------------------------------------------------------------------------------|
| Unknown HID Device (Vid04DF Pid0038) Unknown Signature Pad (Vid0543 PidE602) |
| Connect Cancel                                                               |

Check the "Unknown Signature Pad (Vid0543 PidE602)" item, then press the "Connect" button. On the VDA Tool Bar, the Devices tab shows the GemView Tablet Display connected with a check mark before the name.

| Choose the devices you want to connect to your virtual session |
|----------------------------------------------------------------|
| Unknown HID Device (Vid04DF Pid0038)                           |
| ✓ Unknown Signature Pad (Vid0543 PidE602)                      |
|                                                                |
|                                                                |
|                                                                |
|                                                                |
|                                                                |
|                                                                |
|                                                                |
| Connect Cancel                                                 |

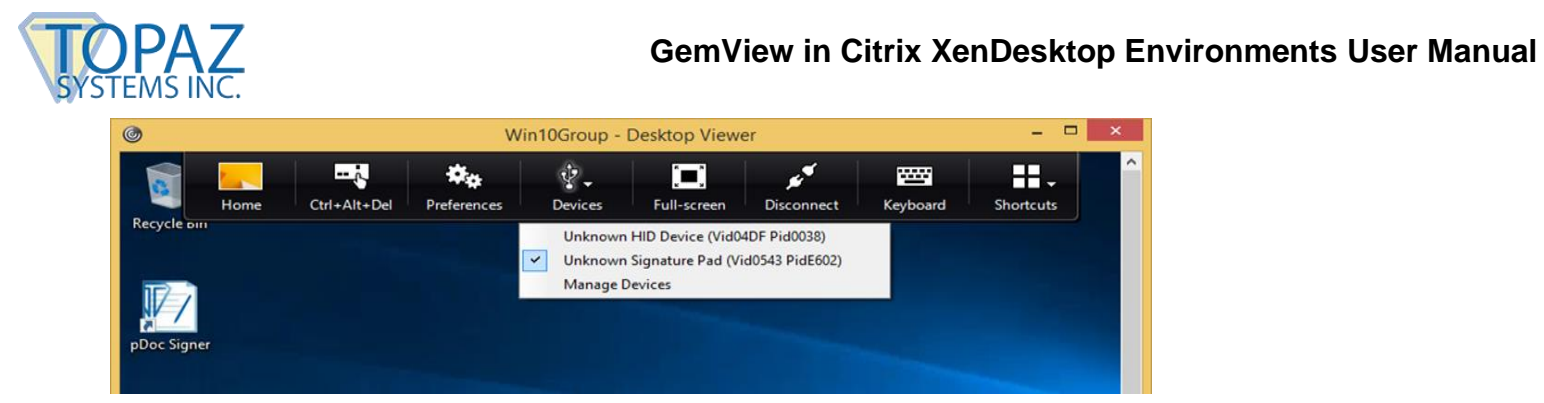

#### 3.4 – Expand the Citrix Desktop Viewer to the GemView Tablet Display

Drag the Citrix Desktop Viewer window from the main screen to the GemView Tablet Display as the following photo shows, and make sure the "maximize" button in the upper right corner of the Citrix Desktop Viewer is on the GemView Tablet Display.

Note that the GemView Tablet Display (in this photo, the GemView 10) is in the lower left of the photo.

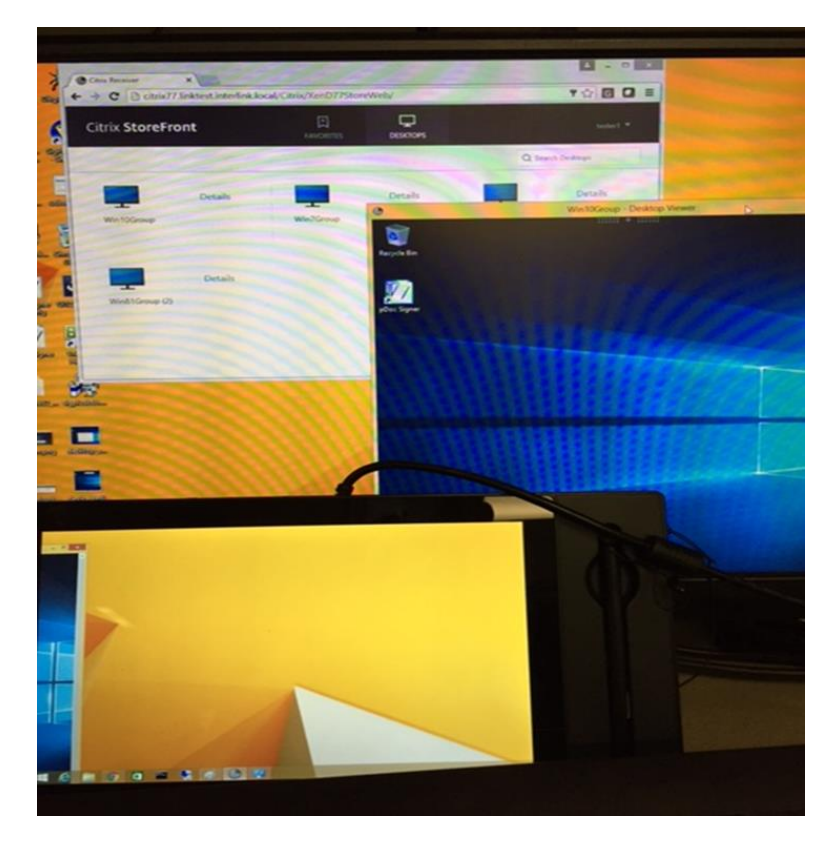

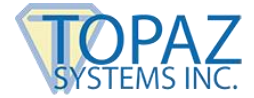

Press the "Maximize" button on the Citrix Desktop Viewer window on the Gem View Tablet Display, as the following photo shows:

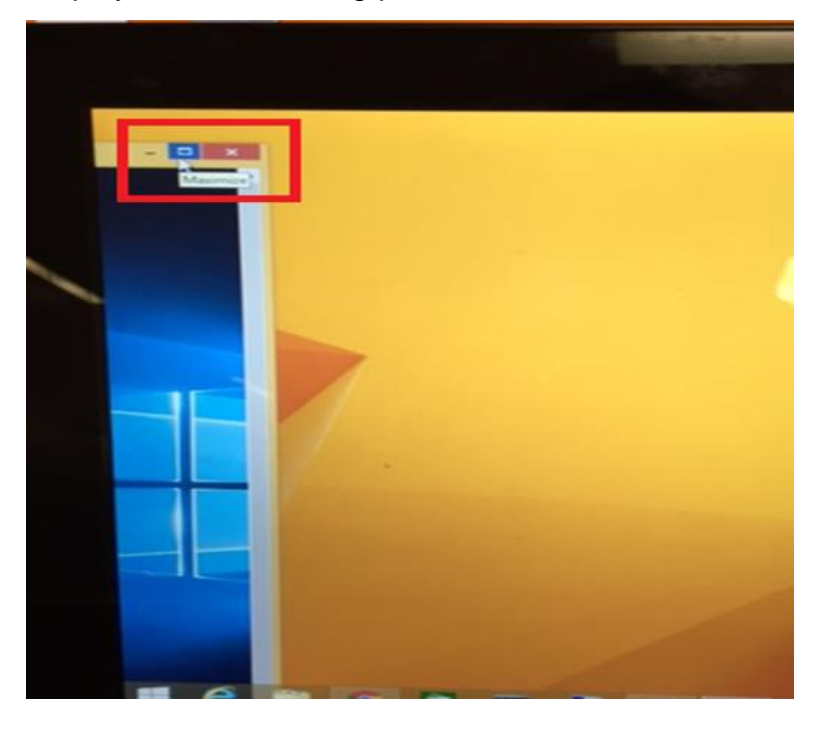

Then the Citrix Desktop Viewer will cover two monitors, as following photo shows:

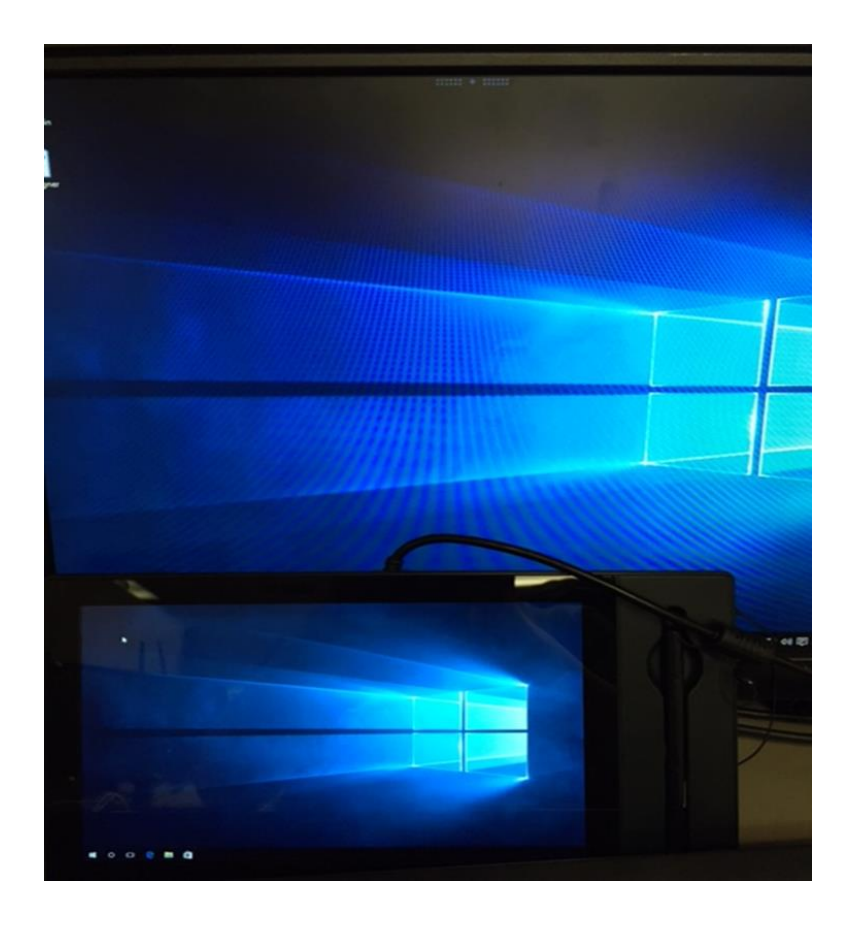

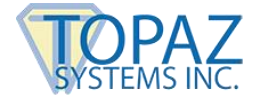

## 3.5 – Use Tablet Display Manager to Map the Tablet Display

Launch the Tablet Display Manager app from the GemView Tablet Display Manager, then select the Mapping tab. The first time you do this, set the Tablet Display to 1 by selecting from the drop-down list, then close the dialog.

| Pen Mapping |                             |
|-------------|-----------------------------|
|             | Orientation Landscape ~     |
|             | Select the Tablet Display 1 |
|             |                             |

Relaunch the Tablet Display Manager again. Set the Tablet Display to 2 on the Mapping tab.

| Pen | Mapping |                           |           |
|-----|---------|---------------------------|-----------|
|     |         | Orientation               | Landscape |
|     |         | Select the Tablet Display | 2         |
|     |         |                           |           |

Now when using the stylus pen on the GemView Tablet Display screen, the Windows cursor will follow it.

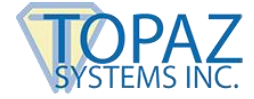

# 4.0 – Using GemView Tablets Displays with pDoc Signer Software

Topaz Systems provides software, such as pDoc Signer and pDoc Signer Duo, designed specifically to take advantage of the GemView Tablet Displays' large format, pen input capabilities. To find detailed information about these software packages, visit our webpage www.topazsystems.com/gemview-software.html.